# ソフトウェアアップデート

## ソフトウェアアップデートについ て

ソフトウェアアップデートとは、ネットワークに接続してアップデートが必要かを確認し、必要に応じて更新ファイルをダウンロードし、インストールする機能です。 アップデートが必要な場合には、ステータス バーの (ソフトウェアアップデート)やド コモのホームページにてご案内いたします。 ソフトウェアアップデートには、以下の内容 などが含まれます。本端末を安全でより快適 にご利用いただくため、必ず最新バージョン へのアップデートをお願いいたします。

- ・機能の向上、追加
- ・ 操作性の向上
- 品質改善
- ・セキュリティパッチの最新化

#### ◇お知らせ

 アップデートは、本端末に保存されたデータ を残したまま行うことができますが、お客様 の端末の状態(放障・破損・水濡れなど)に よってはデータの保護ができない場合があり ます。必要なデータは事前にバックアップを 取っていただくことをおすすめします。ただ し、バックアップが取れないデータがありま すので、あらかじめご了承ください。 注意事項

- アップデートを行うと、以前のソフトウェ アへ戻すことはできません。
- アップデートの際、本端末固有の情報(機種や製造番号など)が、自動的に当社のサーバーに送信されます。当社は送信された情報を、ソフトウェアアップデート以外の目的には利用いたしません。
- Xi/FOMAでのパケット通信をご利用の場合、ダウンロードに通信料金は発生しません。
- パケット通信を利用したアップデートには ドコモ契約のドコモnanoUIMカードが必 要です。なお、アップデートの内容によっ てはパケット通信を利用した場合、spモー ドの契約が必要になる場合があります。
- インストール中は、電話の発信、着信、各 種通信機能、およびその他の機能を利用で きません。
- インストール中は、すべてのキー操作が無効となり、途中で中止することはできません。
- アップデートが完了すると再起動します。
- アップデートを行うと、一部の設定が初期 化されることがありますので、再度設定を 行ってください。
- PINコードが設定されているときは、書き 換え処理後の再起動の途中で、PINコード を入力する画面が表示され、PINコードを 入力する必要があります。

- アップデートに失敗し、一切の操作ができ なくなった場合には、お手数ですがドコモ 指定の故障取扱窓口までご相談ください。
- アップデート中に送信されてきたメッセージ(SMS)は、SMSセンターに保管されます。
- アップデートには時間がかかることがあります。
- ・以下の場合はアップデートができません。
   通話中
  - 圏外の状態のとき
  - 親機としてテザリングをしているとき
  - 日付・時刻を正しく設定していないとき
  - 必要な電池残量がないとき
  - 本体メモリに必要な空き容量がないとき
  - 基本ソフトウェアを不正に変更している とき
- 国際ローミング中にアップデートを行う場合は、Wi-Fi接続(ドコモnanoUIMカード 未挿入)で行ってください。
- インストールを行う前に、すべてのアプリ を終了してください。
- 本端末の電池残量がフル充電の状態で行ってください。
- アップデート中は電源を切らないでください。
- ダウンロード中は電波状態の良いところ
   で、移動せずに実行することをおすすめし
   ます。電波状態が悪い場合には、アップ
   デートを中断することがあります。

- アップデートが不要な場合は、「アップ デートの必要はありません。このままご利 用ください。」と表示されます。
- アップデート可能期間については、ドコモのホームページをご覧ください。

## ソフトウェアをアップデートする

- アップデートは、お客様自身でインストー ルを実行していただく必要がございます。
   ステータスバーを下にドラッグ▶通知を タップ▶ [インストール] をタップしてく ださい。
- - 「「」」「」」「」」
     「「」」」
     「「」」」
     「「」」」
     「」」」
     「」」」
     「」」」
     「」」」
     「」」」
     「」」」
     「」」」
     「」」」
     「」」」
     「」」」
     「」」」
     「」」」
     「」」」
     「」」」
     「」」」
     「」」」
     「」」」
     「」」」
     「」」」
     「」」」
     「」」
     「」」
     「」」
     「」」
     「」」
     「」」
     「」」
     「」」
     「」」
     「」」
     「」」
     「」」
     「」」
     「」」
     「」」
     「」」
     「」」
     「」」
     「」」
     「」」
     「」」
     「」」
     「」」
     「」」
     「」」
     「」」
     「」」
     「」」
     「」」
     「」」
     「」」
     「」」
     「」」
     「」」
     「」」
     「」」
     「」」
     「」」
     「」」
     「」」
     「」」
     「」」
     「」」
     「」」
     「」」
     「」」
     「」」
     「」」
     「」」
     「」」
     「」」
     「」
     「」」
     「」」
     「」」
     「」」
     「」」
     「」」
     「」
     「」」
     「」」
     「」」
     「」」
     「」」
     「」」
     「」」
     「」」
     「」
     「」
     「」
     「」
     「」
     「」
     「」
     「」
     「」
     「」
     「」
     「」
     「」
     「」
     「」
     「」
     「」
     「」
     「」
     「」
     「」
     「」
     「」
     「」
     「」
     「」
     」
     」
     」
- 「自動ダウンロード/自動更新」をオフにした場合、「ステータスバーにアイコンが 表示されない場合」の操作を行ってください。

## ステータスバーにアイコンが表示され ない場合

以下の操作でアップデートを実行できます。

1 ホーム画面で田▶ [設定] ▶ [シス テム] ▶ [端末情報]

- 2 [ソフトウェアアップデート] ▶ [今 すぐ更新]
  - ダウンロードが開始されます。

### 3 インストールを開始する旨のメッ セージが表示される▶ [インストー ル]

インストールが開始されます。

アップデートの実施についての確認画 面が表示される場合

アップデートの内容によっては、[今すぐ 更新]をタップ後、アップデートの実施 についての確認画面が表示されます。

### 1 実施方法を選択

- 「今すぐ実施(WI-FIのみ)」:Wi-Fi接 続により、即時に更新ファイルをダウ ンロードします。
- 「予約して実施(WI-FI/XI)」:Wi-Fi 接続またはXi/FOMA\*により、自動 的に予約された時刻に更新ファイルを ダウンロードします。
- ※ Xi / FOMAIによるダウンロードができない 場合、「予約して実施(WI-FIのみ)」と表示 されます。spモードを設定されていない場 合は、「予約して実施(WI-FIのみ)]をタッ ブしてもアップデートを実行できません。 WI-Fi接続をご利用ください。

### 2 [ダウンロードしてインストール] / [ダウンロードのみ]

- 「ダウンロードしてインストール」:ダ ウンロード完了後、自動でインストー ルが実行されます。[OK] をタップし なくても、約10秒後にインストール が実行されます。
- 「ダウンロードのみ」:更新ファイルの ダウンロードが完了しても、自動でインストールは実行されません。インストールは実行されません。インストールする場合、お客様がインストールを実行する必要があります。

#### ◇お知らせ

- 本端末のソフトウェアが最新の場合には、
   「アップデートの必要はありません。このまま ご利用ください。」と表示されます。
- ダウンロードが途中で中断すると、それまで ダウンロードしたデータは最長14日間保持されます。ダウンロードを再開する場合は、通知パネルの
   (ダウンロードが中断されました)から再開できます。
- 「予約して実施(WI-FI/XI)」を選択した場合、ダウンロードの時刻は自動的に設定されます。[戻る] ▶ [予約して実施(WI-FI/XI)]をタップすると、ダウンロードの時刻は再度、自動的に設定されます。

## アプリのアップデート

アップデート後、アプリのアップデートがあ るかどうかをご確認ください。アプリのアッ プデートを行わないと動作が不安定になるこ とや、機能が正常に動作しなくなることがあ ります。必ず最新バージョンへのアップデー トをお願いいたします。

#### ■ 通知アイコンからアップデートする

アップデート完了後、再起動し、通知ア イコン(アップデートを完了しました) が表示されます。

ステータスバーを下にドラッグ▶ [アッ プデートを完了しました] ▶画面の指示 に従って操作し、アップデート一覧でア プリのアップデートを行ってください。

#### Playストアからアップデートする

ホーム画面で [Playストア] ▶ = ▶ [マ イアプリ&ゲーム] をタップし、各アプ リのアップデートを行ってください。

#### ◇お知らせ

 各アプリのOSバージョン対応状況について は、アプリの提供元にご確認ください。

# パソコンに接続して更新する

あらかじめパソコンに「ソフトウェア更新」 を行うためのソフトウェアをインストールす る必要があります。 ソフトウェアのインストール方法などについ ては、次のホームページをご参照ください。

ては、次のホームヘージをご参照くたさい。 http://www.sonymobile.co.jp/support/